## Краткое справочное руководство

## Обновление банковской информации

Поставщики должны войти в свою учетную запись ePro/Jaggaer, когда им необходимо внести изменения в банковскую информацию. Для обновления банковской информации человек, вносящий изменения, должен иметь соответствующие разрешения в системе.

- Обратитесь к администратору своей учетной записи, чтобы определить, правильно ли настроены ваши разрешения.
- Если вы не знаете, кто является администратором вашей учетной записи, свяжитесь со <u>службой поддержки Jaggaer</u>.

### Обновление банковской информации

На главном экране PPG в меню навигации слева выберите пункты Registration (Регистрация) – Registration (Регистрация) – Manage Registration Profile (Управлять профилем регистрации)

| 🕋 Home               | PPG                                                      |
|----------------------|----------------------------------------------------------|
|                      | Home  Customer Portal Home                               |
| C Orders             |                                                          |
| <b>II.</b> Reporting | PPG Supplier Portal                                      |
|                      | Welcome to the PPG Supplier Portal                       |
| Administer           |                                                          |
|                      | We take great pride in our relationships with suppliers. |
| Registration         | Registration Manage Registration Profile                 |
|                      | Registration +                                           |

После выбора этих пунктов откроется контрольный список регистрации. Выбирайте **Payment Information (Платежная информация)**, чтобы вносить любые изменения в банковскую информацию.

| Supplier Number:JA_266872                                                                                                    |     | Payment Information                                                                                                    |                                                                                                    |                      |              |              |        |
|----------------------------------------------------------------------------------------------------|-----|----------------------------------------------------------------------------------------------------|----------------------------------------------------------------------------------------------------|----------------------|--------------|--------------|--------|
| Change Supplier         Information on this page is used           Registration Complete for:         Information is required. Any other returned, which will delay the set |     |                                                                                                    | letermine how and where you will receive payment. PPG's preferred payment method is Direct Deposit (ACH), and, therefore, banking<br>yment method should be approved in advance by PPG before completing your registration. Otherwise, the registration may be<br>process. Please be sure to enter an Electronic Remittance Email if you wish to receive email notifications regarding payments |                      |              |              |        |
| Welcome<br>Company Overview<br>Business Details                                                                                                    | * * | including invoice, date, and amount.<br>If you need to change existing banking information, please add new payment information and mark the old information inactive instead of overwriting the<br>existing information. Please <u>do not</u> mark duplicate payment information or payment information that appears to have the "wrong" payment type as inactive<br>without discussing with your PPG Procurement contact first. These provide specific functionality within PPG systems, and deactivating them could prevent or<br>delay payments. |                                                                                                    |                      |              |              |        |
| Addresses<br>Contacts                                                                                                    | -   | Title 🗢                                                                                                    |                                                                                                    | Payment Type         | Currency     | Active       |        |
| Diversity                                                                                                    |     | Business Bank Account                                                                                                    |                                                                                                    | Direct Deposit (ACH) | USD          | Yes          | 1 Edit |
| Payment Information                                                                                                    | ~   | Check                                                                                                    |                                                                                                    | Check                | USD          | Yes          | Edit   |
| Tax Information                                                                                                    | *   | Add Payment Information 👻                                                                                                    | 1.                                                                                                    | Нажмите Edit (F      | едактировать | ), чтобы пом | иетить |

**ВНИМАНИЕ!** Не изменяйте существующий метод оплаты/счет. Пометьте старый счет как Inactive (Неактивный) и нажмите <u>Add Payment Information (Добавить платежную</u> <u>информацию)</u>, чтобы создать запись для новой/обновленной информации.

# Краткое справочное руководство Обновление банковской информации

| Edit Paymen                                                                                                    | es are displayed.                                                                                                    | ×         |        | 2. В разд<br>(Редан<br>инфор                                               | еле Edit Payment Ir<br>ктирование платеж<br>омации) переключи                                                         | nformation<br>:ной<br>ге настройку                     |        |
|----------------------------------------------------------------------------------------------------|----------------------------------------------------------------------------------------------------|-----------|--------|----------------------------------------------------------------------------|----------------------------------------------------------------------------------------------------|--------------------------------------------------------|--------|
| Payment Title *<br>Country *<br>Payment Type *<br>Direct Deposit Format<br>Remittance Address *<br>Electronic Remittance<br>Email<br>Currency * | Business Bank Account<br>United States<br>Direct Deposit (ACH)<br>ACH<br>Main Office (Remittance)<br>Contact1@abc-company.com | ÷         |        | Астіче<br>(Нет)»<br>3. Нажми<br>измен<br>Счета, по<br>отобража<br>платежно | ( <i>Активный)</i> с Yes<br>тте Save Changes (С<br>ения).<br>меченные как неакт<br>ются серым цветом<br>й информации. | (Да) на « <b>No</b><br>Сохранить<br>ивные,<br>в списке |        |
| Contact Name                                                                                                    | Beth Tester                                                                                                    |           |        |                                                                            |                                                                                                    |                                                        |        |
| Purpose                                                                                                    |                                                                                                    |           | Title  | ♥                                                                          | Check                                                                                                    | Currency                                               | Active |
|                                                                                                    | <i>2</i>                                                                                                    |           | Busine | ss Bank Account                                                            | Direct Deposit (ACH)                                                                                                  | USD                                                    | No     |
| Active<br>Bank Account                                                                                                    | Yes No                                                                                                    |           |        |                                                                            |                                                                                                    |                                                        |        |
| Country *                                                                                                    | United States                                                                                                    | \$        |        |                                                                            |                                                                                                    |                                                        |        |
| Dank Nama *                                                                                                    |                                                                                                    |           |        |                                                                            |                                                                                                    |                                                        |        |
| * Required to Complete Regis                                                                                                    | stration 3 Save Chang                                                                                                    | ges Close |        |                                                                            |                                                                                                    |                                                        |        |

Теперь вы готовы добавить обновленную платежную информацию. Если кнопка Add Payment Information (Добавить платежную информацию) не видна, значит у вас нет системных прав на обновление банковских данных (см. выше).

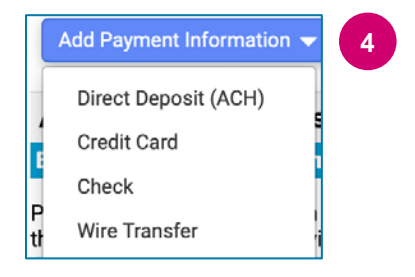

4. Нажмите **Добавить платежную информацию** (Add Payment Information) и выберите соответствующий тип счета.

Для каждого типа счета потребуется определенная информация. Заполните все обязательные поля (помеченные символом ★).

Когда все обязательные поля будут заполнены, нажмите Save Changes (Сохранить изменения).

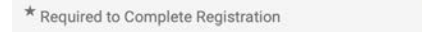

Save Changes Close

## Краткое справочное руководство

Обновление банковской информации

#### Новая платежная информация теперь активна в списке платежей.

| Title 🗢                | Payment Type         | Currency | Active |
|------------------------|----------------------|----------|--------|
| Check                  | Check                | USD      | Yes    |
| New Chase Bank Details | Direct Deposit (ACH) | USD      | Yes    |
| Business Bank Account  | Direct Deposit (ACH) | USD      | No     |

Все дополнения/изменения в банковских данных будут проверены компанией PPG, и нужно приложить необходимую подтверждающую документацию, прежде чем вы сможете сохранить свои изменения.

#### **Additional Questions**

#### **Banking/Payment Documents**

Please attach documentation with bank details in non-rewritable format (preferably PDF). Acceptable documents include: bank statement/confirmation/certificate (not older than 3 months), invoice showing bank details, official letter with signature on company letterhead or voided check.

| Please attach documentation with bank details in non-rewritable format (preferably PDF). Acceptable documents include: bank statem | ent/confirmation/certificate |  |  |  |  |
|----------------------------------------------------------------------------------------------------|------------------------------|--|--|--|--|
| (not older than 3 months), invoice showing bank details, official letter with signature on company letterhead or voided check.     |                              |  |  |  |  |
|                                                                                                    |                              |  |  |  |  |

Two (2) banking/payment documents at minimum are required.

| (here,                                      |                                                                                                    |
|---------------------------------------------|----------------------------------------------------------------------------------------------------|
| Banking Document 1                          | Как указано в инструкциях на экране, приложите два документа,                                                                                                    |
|                                             | подтверждающих банковскую информацию. К их числу                                                                                                    |
| Select file Drop file to attach, or browse. | относятся:                                                                                                    |
| Banking Document 2                          | <ul> <li>Выписка из банковского счета / банковское<br/>подтверждение / банковская справка (не старше 3<br/>месяцев)</li> <li>Счет-фактура с указанием банковских реквизитов</li> </ul> |
| Select file Drop file to attach, or browse. | <ul> <li>Официальное письмо с подписью на фирменном бланке компании</li> <li>Аннулированный чек</li> </ul>                                                                             |

Save Changes

После загрузки необходимых файлов подтверждения нажмите Save Changes (Сохранить изменения).